# dodson®

# CALIBRATION INSTRUCTIONS

# **PDK PIWIS 3 CLUTCH CALIBRATION**

## DMS-00-0079 REV 001

**02 OCTOBER 2023** 

**RELEASED B** DATE: 020CT2/02

PREPARED BY: JAN PISL DATE: 055EP2023

# dodson®

#### **REVISION UPDATE NOTES:**

The following table indicates the changes we have made in either the disassembly or assembly of the product you have received. All changes are indicated by a revision bar in the margin.

If you have any questions email us at technical@dodsonmotorsport.com

| Revision | Date      | Description                                                                             |
|----------|-----------|-----------------------------------------------------------------------------------------|
| REV.001  | 02OCT2023 | <ul> <li>Broke out a separate document from PDK clutch install instructions.</li> </ul> |
|          |           |                                                                                         |

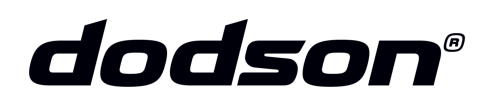

#### **READ FIRST**

These instructions must be followed exactly.

PLEASE NOTE, IF THE CAR HAS AFTERMARKET INTAKE OR EXHAUST OR ANY OTHER MODIFICATIONS, THEN THE PRESSURE TO THE CLUTCH NEEDS TO BE ALTERED. THIS CAN BE DONE BY AFTERMARKET SOFTWARE (TUNE).

We have seen great results when using our clutch kits with a suitable transmission tune. When choosing an aftermarket tune, the important aspects that need to be considered are:

- Increasing clutch pressure to ensure that the clutch is fully clamped when power is applied.
- Modifying the torque tables, as a modified car will be applying far more torque at lower RPM than the TCU is tuned for. The TCU may also intentionally slip the clutch at low RPM for a more comfortable drive, but with engine and transmission modifications, this can burn the clutch.
- Since the "comfort mode" allows the clutch to slip, it is important to make sure this isn't a default setting on start up, if possible.
- Moving the shift points so the car doesn't hold 2nd gear at low RPM (or even at a stop). Heavy torque applied in 2nd gear at low RPM can burn the small stack.
- Not every off-the-shelf transmission tune will resolve this, and so it's important that the aspects mentioned above have been considered and that they have been discussed with your tuner.
- CONFIRM REQUIRED CHANGES HAVE BEEN DONE TO VEHICLE PRIOR TO CLUTCH CALIBRATION PROCEDURE.

### ALWAYS DRIVE THE CAR IN SPORT OR SPORT+ MODE

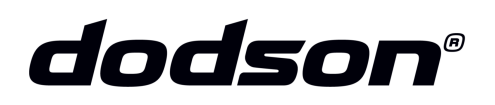

#### PDK CLUTCH CALIBRATION PROCEDURE

#### STEP 1

**Start the vehicle up and put the transmission into neutral position**, then turn engine off and turn ignition on. Only put the transmission in park when instructed by the calibration process. If left in park position the transmission can burn the clutch plates during the calibration process.

#### STEP 2

Connect a suitable battery charger and ensure the computer is plugged into a power source.

#### STEP 3

Connect the scan tool to the OBD2 port and select "Diagnostics" in the PIWIS 3 software.

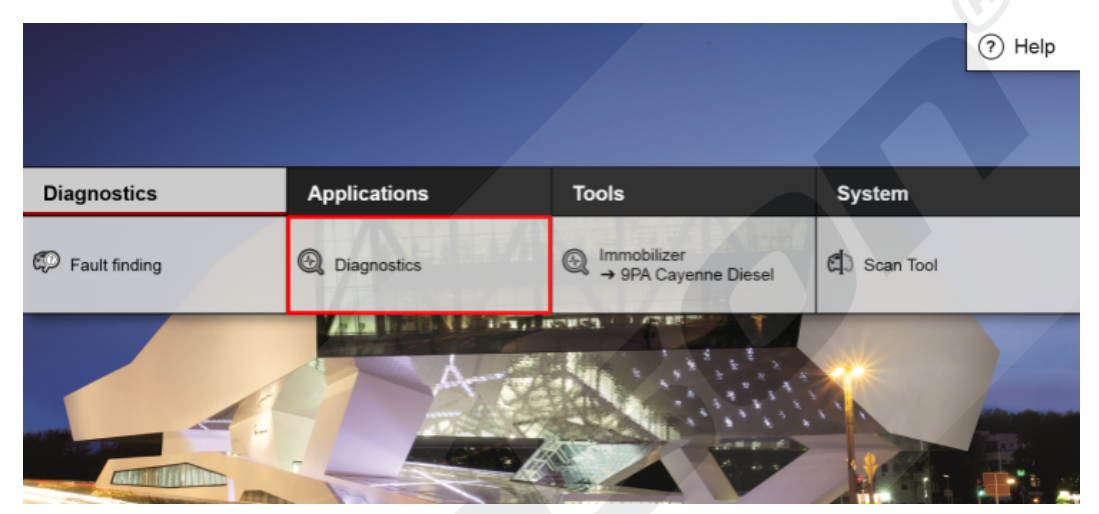

#### STEP 4

Once the model is detected automatically, select "**Continue**", otherwise select the correct model manually before continuing.

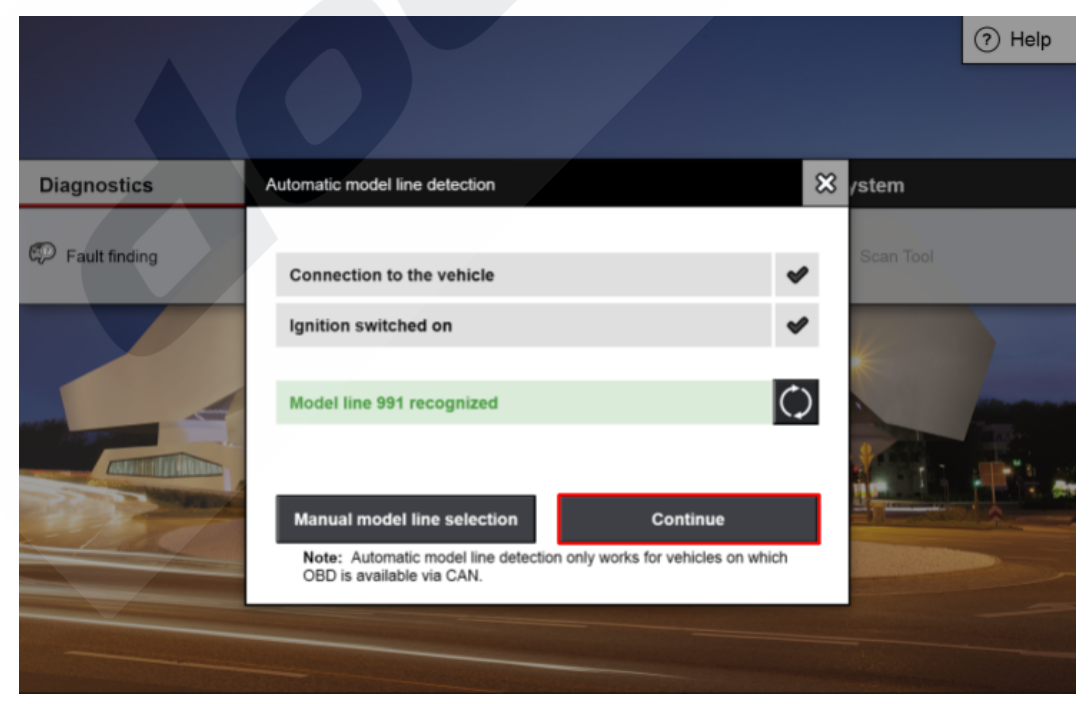

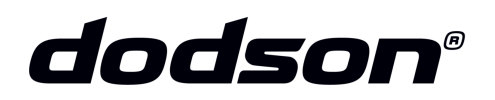

× 6

#### **STEP 5**

911

Select "Transmission control" or in older versions "PDK/Tiptronic" and press "Next".

#### Control unit selection:

Select control unit(s) and continue to control unit search with [F12].

| Overview | Extended<br>identifica | d <sup>2</sup><br>ations | Fault memory            | <sup>3</sup> Actual value<br>input signal | es '<br>s | Drive links     | 5             | Maintenance<br>repairs | 6   | Coding<br>programming | 7                 |
|----------|------------------------|--------------------------|-------------------------|-------------------------------------------|-----------|-----------------|---------------|------------------------|-----|-----------------------|-------------------|
| DTC      | Status                 |                          | Co                      | ontrol unit                               |           |                 | D             | SN                     |     | Part number           |                   |
|          |                        | Airbag                   |                         |                                           |           |                 |               |                        |     |                       | $\diamond$        |
|          |                        | Gatew                    | ay                      |                                           |           |                 |               |                        |     |                       |                   |
|          |                        | DME (                    | digital engine electron | ics)                                      |           |                 |               |                        |     |                       |                   |
|          |                        | Transı                   | nission control         |                                           |           |                 |               |                        |     | V                     |                   |
|          |                        | Porscl                   | ne Traction Manageme    | ent (PTM)                                 |           |                 |               |                        |     |                       |                   |
|          |                        | Select                   | or lever                |                                           |           |                 |               |                        |     |                       |                   |
|          |                        | Instrur                  | nent cluster            |                                           |           |                 |               |                        |     |                       |                   |
|          |                        | Steeri                   | ng wheel electronics    |                                           |           |                 |               |                        |     |                       |                   |
|          |                        | Additio                  | onal instrument: clock  |                                           |           |                 |               |                        |     |                       |                   |
|          |                        | PCM /                    | CDR                     |                                           |           |                 |               |                        |     |                       | $\otimes$         |
| PQIS F1  | P2<br>P<br>Help Wiri   | ing diagram Fro          | t orient.               | F6<br>Filter                              | Deselect  | F7<br>Add. menu | F8<br>Execute | F9<br>Fault finding    | F10 | F11                   | F12<br>SS<br>Next |

#### **STEP 6**

Next the software will ask you to create a "VAL", press "Yes" to continue.

You may need to confirm the VIN number during the VAL creation process. Make sure there are no error codes stored in the transmission. Clear the stored codes if there are any. If you had to clear codes, turn the car off and start this procedure again, including creating a new VAL.

| 911           |                                            |                                                                   |                                       | <b>=</b> • ×                           |
|---------------|--------------------------------------------|-------------------------------------------------------------------|---------------------------------------|----------------------------------------|
| Create a VAL? | Yes with [F12], no<br>anty processing is n | with [F11]<br>ot possible without a VAL.                          |                                       |                                        |
| 1<br>Overview | Extended<br>identifications                | 2 Fault memory 3 Actual values 4 Drive links input signals checks | s <sup>5</sup> Maintenance<br>repairs | e <sup>6</sup> Coding 7<br>programming |
| DTC           | Status                                     | Control unit                                                      | DSN                                   | Part number                            |
|               |                                            | Airbag                                                            |                                       | ~                                      |
|               |                                            | Gateway                                                           |                                       |                                        |
|               |                                            | DME (digital engine electronics)                                  |                                       |                                        |
|               |                                            |                                                                   |                                       |                                        |
|               |                                            | Porsche Traction Management (PTM)                                 |                                       |                                        |
|               |                                            | Selector lever                                                    |                                       |                                        |
|               |                                            | Instrument cluster                                                |                                       |                                        |
|               |                                            | Steering wheel electronics                                        |                                       |                                        |
|               |                                            | Additional instrument: clock                                      |                                       |                                        |
|               |                                            | PCM / CDR                                                         |                                       | ~ ~                                    |
| PQIS          | ? Le Wiring diagr                          | am Fret orient.                                                   | F8 F9 F9 Execute Fault finding        | F10 F11 F12                            |

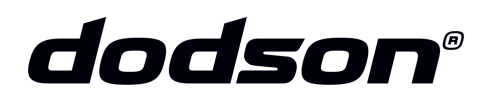

Once completed, select the "Maintenance repairs" tab, then select "Calibration" and press "Next".

#### **IMPORTANT NOTE:**

If not done prior to this point, carry out the "**Oil filling**" procedure **before** carrying out the calibration procedure, this will ensure the oil level is correct.

| <b>911</b> 99 | 91451 / 2  | 2017                        |          |            |               |                                    |                |                                    |         |                        |                      |                     | <b>=</b> 🔀  |
|---------------|------------|-----------------------------|----------|------------|---------------|------------------------------------|----------------|------------------------------------|---------|------------------------|----------------------|---------------------|-------------|
| Maintenand    | ce/repai   | rs                          |          |            |               |                                    |                |                                    |         |                        |                      |                     |             |
| Please sele   | ect a fund | ction. Continue v           | ith [F12 | 2].        |               |                                    |                |                                    |         |                        |                      |                     |             |
| Overview      | 1          | Extended<br>identifications | :        | Fault m    | nemory        | <sup>3</sup> Actual v<br>input sig | alues<br>Inals | <sup>4</sup> Drive links<br>checks | 5       | Maintenance<br>repairs | <sup>6</sup> C<br>pi | oding<br>rogramming | 7           |
|               | Contro     | l unit                      |          |            |               |                                    |                | Functio                            | n       |                        |                      |                     |             |
| PDK A4        |            |                             | Ca       | libration  | (complete pro | ocess)                             |                |                                    |         |                        |                      |                     |             |
|               |            |                             | Re       | ad perm    | anent fault m | emory                              |                |                                    |         |                        |                      |                     |             |
|               |            |                             | Oil      | filling    |               |                                    |                |                                    |         |                        |                      |                     |             |
|               |            |                             | Co       | ntrol unit | t replacement | :                                  |                |                                    |         |                        |                      | ×                   |             |
|               |            |                             |          |            |               |                                    |                |                                    |         |                        |                      |                     |             |
|               | FI         | F2                          | F3       |            | F4            | # 0                                | 76             | F7                                 | F8      | FS                     | F10                  | F11                 | F12         |
| PQIS          | ?<br>Hel   | p Feedback                  | Da       |            |               | Filter                             | Deselect       | Add. menu                          | Execute | Fault finding          | Logs                 | Back                | >>><br>Next |

#### **STEP 8**

Select "Calibration after part replacement" and press "Next" to continue.

| <b>911</b> 99 | 01451 / 2017                |                                           |                                             |                                    |                                     |                                    | <b>=</b> • × |
|---------------|-----------------------------|-------------------------------------------|---------------------------------------------|------------------------------------|-------------------------------------|------------------------------------|--------------|
| Transmissi    | on calibration              |                                           |                                             |                                    |                                     |                                    |              |
| Select calib  | ration process. Continue w  | ith [F12]. Back with [F11].               |                                             |                                    |                                     |                                    |              |
| Overview      | Extended<br>identifications | <sup>2</sup> Fault memory                 | <sup>3</sup> Actual values<br>input signals | <sup>4</sup> Drive links<br>checks | <sup>5</sup> Maintenance<br>repairs | <sup>6</sup> Coding<br>programming | 7            |
|               |                             |                                           | Information                                 |                                    |                                     |                                    |              |
| Calibration   | without previous part repla | acement                                   |                                             |                                    |                                     |                                    | $\diamond$   |
| Calibration   | after part replacement      |                                           |                                             |                                    |                                     |                                    |              |
|               |                             |                                           |                                             |                                    |                                     |                                    |              |
|               |                             |                                           |                                             |                                    |                                     |                                    |              |
|               |                             |                                           |                                             |                                    |                                     |                                    |              |
|               |                             |                                           |                                             |                                    |                                     |                                    |              |
|               |                             |                                           |                                             |                                    |                                     |                                    |              |
|               |                             |                                           |                                             |                                    |                                     |                                    |              |
|               |                             |                                           |                                             |                                    |                                     |                                    |              |
|               |                             |                                           |                                             |                                    |                                     |                                    | $\otimes$    |
| PQIS          | F1 F2 F2 Feedback           | F3 F4 F4 F4 F4 F4 F4 F4 F4 F4 F4 F4 F4 F4 | F6<br>Filter                                | F7 F8<br>Add. menu Ex              | F9 F10                              | F11<br>Logs Back                   | F12          |

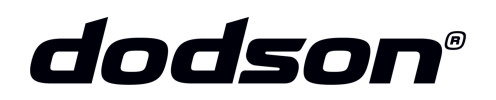

8

#### **STEP 9**

Confirm the instructions on screen and press "Next" to continue.

#### **911** 991451/2017

#### Transmission calibration

Please follow instructions. Press [F12] to continue, [F11] to go back.

| 1<br>Overview | $\triangleleft$ | Extended<br>identifications | Fault memory               | <sup>3</sup> Actual values<br>input signals | <sup>4</sup> Drive links<br>checks | <sup>5</sup> Maintenance<br>repairs | <sup>6</sup> Coding<br>programming | 7           |
|---------------|-----------------|-----------------------------|----------------------------|---------------------------------------------|------------------------------------|-------------------------------------|------------------------------------|-------------|
|               |                 |                             |                            | Inform                                      | ation                              |                                     |                                    |             |
| ⊿             | В               | efore performing the cali   | bration, a vehicle analy   | sis log must be created.                    |                                    |                                     |                                    | $\diamond$  |
|               | F               | ault memory in engine co    | ontrol unit must have no   | faults.                                     |                                    |                                     |                                    |             |
|               | С               | alibration will take appro  | x. 20 minutes.             |                                             |                                    |                                     |                                    |             |
|               | 0               | ptimum shifting quality a   | fter calibration not avail | able until driving comm                     | ences.                             |                                     | V                                  |             |
|               |                 |                             |                            |                                             |                                    |                                     |                                    |             |
|               | s               | hould calibration be perf   | ormed?                     |                                             |                                    |                                     |                                    |             |
|               |                 |                             |                            |                                             |                                    |                                     |                                    |             |
|               |                 |                             |                            |                                             |                                    |                                     |                                    |             |
|               |                 |                             |                            |                                             |                                    |                                     |                                    | $\sim$      |
|               | 194             | F0 F0                       | Les Les                    |                                             |                                    |                                     |                                    | ×           |
| PQIS          | Н               | rz F3<br>Ip Feedback Dat    | alogger Save               | Filter                                      | Add. menu                          | te Fault finding                    | Logs Back                          | SSS<br>Next |

#### STEP 10

Ensure all the conditions listed are met before pressing "Next".

- Actuate the **parking brake**, start the engine and let it idle.
- Actuate the foot brake pedal during the entire calibration process.
- DO NOT PUT THE SELECTOR INTO "P" POSITION UNTIL STEP 12!

(The transmission oil temperature will be checked and the value shown in the next step)

#### **911** 991451/2017

Please follow instructions. Press [F12] to continue. Press [F11] to go back.

| 1<br>Overview | Extended identifications          | Fault memory       | <sup>3</sup> Actual values<br>input signals | <sup>4</sup> Drive links<br>checks | <sup>5</sup> Maintenance<br>repairs | <sup>6</sup> Coding<br>programming | 7          |
|---------------|-----------------------------------|--------------------|---------------------------------------------|------------------------------------|-------------------------------------|------------------------------------|------------|
|               |                                   |                    | Inform                                      | nation                             |                                     |                                    |            |
| Δ             | During the entire calibration     | process            |                                             |                                    |                                     |                                    | $\diamond$ |
|               | - Parking brake engaged           |                    |                                             |                                    |                                     |                                    |            |
|               | - Foot brake actuated             |                    |                                             |                                    |                                     |                                    |            |
|               | - Selector lever must be in p     | osition "P"        |                                             |                                    |                                     |                                    |            |
|               | - Allow engine to run at idle     | speed              |                                             |                                    |                                     |                                    |            |
|               | - Transmission oil temperatu      | ire 60°C or higher |                                             |                                    |                                     |                                    |            |
|               | - Engine oil temperature 80°      | C or more          |                                             |                                    |                                     |                                    |            |
|               | - Air conditioning is switched    | d off              |                                             |                                    |                                     |                                    |            |
|               |                                   |                    |                                             |                                    |                                     |                                    |            |
|               |                                   |                    |                                             |                                    |                                     |                                    | $\otimes$  |
| PQIS          | F2     F3       Help     Feedback | P4 I<br>Agger Save | Filter                                      | F7<br>Add. menu Ext                | F9 F10                              | Logs F11 F12<br>Back               | Next       |

BY OPENING AND USING THIS DOCUMENT YOU AGREE TO ABIDE BY THE FOLLOWING CONDITIONS. INFORMATION CONTAINED IN PART OR IN WHOLE REMAINS WITH DODSON MOTORSPORT. DODSON MOTORSPORT ACCEPTS NO RESPONSIBILITY FOR ANY REASON WHATSOEVER. DO NOT COPY / REPRODUCE IN ANY FORM OR MAKE PUBLIC WITHOUT THE PERMISSION OF DODSON MOTORSPORT.

🖘 🛠

Transmission calibration

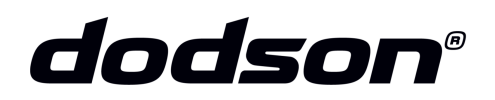

Unless the transmission temperature is already at  $60^{\circ}$ C or more, remain on this screen until the correct temperature is reached, the scanner will then allow you to press "Next" to continue.

| <b>911</b> 9914 | 51/2      | 017                      |                  |                        |                      |                                                |                 | Ēţ          | * *         |
|-----------------|-----------|--------------------------|------------------|------------------------|----------------------|------------------------------------------------|-----------------|-------------|-------------|
| Transmission    | calib     | ration                   |                  |                        |                      |                                                |                 |             |             |
| Press [F12] to  | contir    | nue, [F11] to go back.   |                  | 3                      | 4                    | 5                                              | 6               |             | 7           |
| Overview        | $\langle$ | identifications          | Fault memory     | input signals          | checks               | repairs                                        | progra          | g<br>amming | $\sim$      |
| Control unit    |           |                          |                  | Parameters             |                      |                                                | Value           | Unit        |             |
| PDK A4          | Tra       | ansmission oil temperati | ure actual value |                        |                      |                                                | 48              | °C          | $\diamond$  |
|                 |           |                          |                  |                        |                      |                                                |                 |             | 8           |
| PQIS            | ?<br>Help | F2 F3<br>Feedback Date   | nl F4 F5         | 5 F6 F6 F6 Fk Deselect | F7 F8<br>Add. menu E | Execute F3 F3 F3 F3 F3 F3 F3 F3 F3 F3 F3 F3 F3 | F10 F11<br>Logs | Back        | >>><br>Next |

#### **STEP 12**

Once ready, put the selector into Park and select "Execute" to begin the calibration process.

| <b>911</b> 9914          | 51/2017                       |                           |                                             |                                    |                                     |                                              | 8          |
|--------------------------|-------------------------------|---------------------------|---------------------------------------------|------------------------------------|-------------------------------------|----------------------------------------------|------------|
| Transmission             | calibration                   |                           |                                             |                                    |                                     |                                              |            |
| Please observ            | e notes. Start with [F8], bac | k with [F11].             |                                             |                                    |                                     |                                              |            |
| <sup>1</sup><br>Overview | Extended identifications      | <sup>2</sup> Fault memory | <sup>3</sup> Actual values<br>input signals | <sup>4</sup> Drive links<br>checks | <sup>5</sup> Maintenance<br>repairs | <sup>6</sup> Coding <sup>7</sup> programming | $\gg$      |
|                          |                               |                           | Info                                        | rmation                            |                                     |                                              |            |
| 0                        | Do you want to start the      | calibration?              |                                             |                                    |                                     |                                              | $\diamond$ |
|                          |                               |                           |                                             |                                    |                                     |                                              |            |
|                          |                               |                           |                                             |                                    |                                     |                                              |            |
|                          |                               |                           |                                             |                                    |                                     |                                              |            |
|                          |                               |                           |                                             |                                    |                                     |                                              |            |
|                          |                               |                           |                                             |                                    |                                     |                                              | $\otimes$  |
| PQIS                     | P2 F3<br>Help Feedback        | Data logger Save          | F5 F6 F6 F6 F6 Filter Deselect              | Add. menu                          | F0 F10                              | Logs F11 F12                                 | ext        |

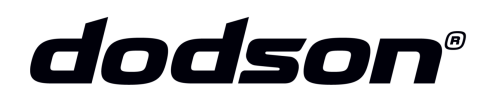

If prompted, carry out the programing sequence, select "**Execute**". You will have to cycle the ignition during this process.

| <i>911</i> 99 | 91451 / 2017                                       |              |                                                          |                |               |                                     |                                |         | * *         |
|---------------|----------------------------------------------------|--------------|----------------------------------------------------------|----------------|---------------|-------------------------------------|--------------------------------|---------|-------------|
| Programmi     | ing                                                |              |                                                          |                |               |                                     |                                |         |             |
| Start progra  | amming with [F8] or abort with [F                  | 11].         |                                                          |                |               |                                     |                                |         |             |
| Overview      | <sup>1</sup> Extended <sup>2</sup> identifications | Fault memory | <sup>3</sup> Actual values <sup>4</sup><br>input signals | Drive<br>check | links<br>(s   | <sup>5</sup> Maintenance<br>repairs | <sup>6</sup> Coding<br>program | nming   | 7           |
|               | Control unit                                       |              | Data record                                              |                |               | Target status                       |                                | Status  |             |
| PDK A4        |                                                    |              |                                                          |                | 99161897000   |                                     |                                |         | $\diamond$  |
|               |                                                    |              |                                                          |                |               |                                     |                                |         | \$          |
| PQIS          | F1 F2 F3<br>Help Feedback Dat                      | alogger Save | Filter                                                   | F7<br>Add. m   | F8<br>Execute | F9<br>Fault finding                 | F10 F11                        | Back F2 | <b>Next</b> |

#### **STEP 14**

The next step is the pressure sensor calibration during which the engine needs to be OFF.

Wait for the process to complete and press "Next".

| <b>911</b> 991 | 451 / 2         | 017                         |                           |                                                          |                           |                                     |                                    | ≅> 🔀               |
|----------------|-----------------|-----------------------------|---------------------------|----------------------------------------------------------|---------------------------|-------------------------------------|------------------------------------|--------------------|
| Transmissio    | n calib         | ration                      |                           |                                                          |                           |                                     |                                    |                    |
| Back with [F1  | 1].             |                             |                           |                                                          |                           |                                     |                                    |                    |
| 1<br>Overview  | «               | Extended<br>identifications | 2<br>Fault memory         | <sup>3</sup> Actual values <sup>4</sup><br>input signals | Drive links<br>checks     | <sup>5</sup> Maintenance<br>repairs | <sup>6</sup> Coding<br>programming | 7                  |
|                |                 |                             |                           | Informa                                                  | tion                      |                                     |                                    |                    |
|                | Pr              | essure sensor calibratio    | on running. Please wait : | 30 seconds. Please do r                                  | ot start engine during    | this time!                          |                                    | $\diamond$         |
|                |                 |                             |                           |                                                          |                           |                                     |                                    |                    |
|                |                 |                             |                           |                                                          |                           |                                     |                                    |                    |
|                |                 |                             |                           |                                                          |                           |                                     |                                    |                    |
|                |                 |                             |                           |                                                          |                           |                                     |                                    |                    |
|                |                 |                             |                           |                                                          |                           |                                     |                                    |                    |
|                |                 |                             |                           |                                                          |                           |                                     |                                    |                    |
|                |                 |                             |                           |                                                          |                           |                                     |                                    |                    |
|                |                 |                             |                           |                                                          |                           |                                     |                                    | $\sim$             |
|                |                 |                             |                           | 40 %                                                     |                           |                                     |                                    |                    |
| PQIS           | FI<br>?<br>Hei, | F2 F3 F3                    | TA LOgger Save            | Filter                                                   | F7 F8<br>Add. menu Execut | F9<br>Fault finding                 | F10<br>F11<br>Logs<br>Back         | F12<br>>>><br>Next |

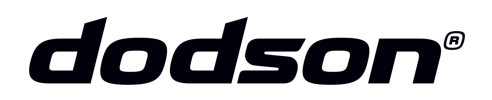

Start the engine and let it idle, then press "Next".

| <b>911</b> 991 | 451 / 2017                  |                            |                                                                                            |                                    |                                     |                                    | <b>**</b> 🔀        |
|----------------|-----------------------------|----------------------------|--------------------------------------------------------------------------------------------|------------------------------------|-------------------------------------|------------------------------------|--------------------|
| Transmissio    | on calibration              |                            |                                                                                            |                                    |                                     |                                    |                    |
| Please follow  | v instructions. Press [F12  | ] to continue. Press [F11] | to go back.                                                                                |                                    |                                     |                                    |                    |
| 1<br>Overview  | Extended<br>identifications | <sup>2</sup> Fault memory  | <sup>3</sup> Actual values<br>input signals                                                | <sup>4</sup> Drive links<br>checks | <sup>5</sup> Maintenance<br>repairs | <sup>6</sup> Coding<br>programming | 7                  |
|                |                             |                            | Infe                                                                                       | ormation                           |                                     |                                    |                    |
| (i)            | Start engine                |                            |                                                                                            |                                    |                                     |                                    | $\sim$             |
|                |                             |                            |                                                                                            |                                    |                                     |                                    |                    |
|                |                             |                            |                                                                                            |                                    |                                     |                                    | $\sim$             |
| PQIS           | F1 F2<br>Help Feedback      | F3 F4<br>Data logger Save  | F5 <b>F</b> 6 <b>F</b> 6 <b>F</b> 6 <b>F</b> 6 <b>F</b> 6 <b>F</b> 6 <b>F</b> 6 <b>F</b> 6 | F7 F4                              | E Fault finding                     | F11<br>Logs Back                   | F12<br>SSS<br>Next |

#### **STEP 16**

The transmission will now go through the "Shift rod, Hydraulic and Clutch" calibration steps which may take up to 20 min. The progress bar is shown on the bottom of the screen.

**Note:** Unusual noises and vibrations may be observed during the procedure, this is normal. Also, the RPM can change automatically during the calibration process.

| <b>911</b> 99 | 1451 / 20 <sup>-</sup> | 17                         |                         |              |                                    |                |                                    |               |                        |        |                                                         | <b>i</b> 😵 😣               |
|---------------|------------------------|----------------------------|-------------------------|--------------|------------------------------------|----------------|------------------------------------|---------------|------------------------|--------|---------------------------------------------------------|----------------------------|
| Shift travel  | calibratio             | n                          |                         |              |                                    |                |                                    |               |                        |        |                                                         |                            |
| Back with [F  | 11].                   |                            |                         |              |                                    |                |                                    |               |                        |        |                                                         |                            |
| Overview      |                        | Extended<br>dentifications | <sup>2</sup><br>Fault r | memory       | <sup>3</sup> Actual v<br>input sig | alues<br>Inals | <sup>4</sup> Drive links<br>checks | 5             | Maintenance<br>repairs | 6<br>P | Coding<br>rogramming                                    | 7                          |
|               |                        |                            |                         |              | Informatio                         | n              |                                    |               |                        | Value  | : U                                                     | nit                        |
|               | - En                   | gine rpm can cha           | ange automa             | tically      |                                    |                |                                    |               |                        |        |                                                         | ~                          |
|               | - Sw                   | itching surges c           | an occur                |              |                                    |                |                                    |               |                        |        |                                                         |                            |
|               | - Do                   | not switch off er          | gine/ignition           |              |                                    |                |                                    |               |                        |        | oding<br>rogramming<br>Unit<br>Unit<br>C<br>C<br>C<br>C |                            |
|               | - Lea                  | ave selector leve          | r at "P"                |              |                                    |                |                                    |               |                        |        |                                                         | 7         >>           iit |
|               | - Do                   | not release han            | dbrake/footbr           | ake          |                                    |                |                                    |               |                        |        |                                                         |                            |
|               | Tran                   | smission oil tem           | perature actu           | ial value    |                                    |                |                                    |               |                        | 68     | °C                                                      |                            |
| i             | Shift                  | travel is calibra          | ed (duration:           | approx. 7 mi | nutes).                            |                |                                    |               |                        |        |                                                         |                            |
|               |                        |                            |                         |              |                                    |                |                                    |               |                        |        |                                                         |                            |
|               |                        |                            |                         |              |                                    |                |                                    |               |                        |        |                                                         | $\sim$                     |
|               |                        |                            |                         |              |                                    | 8 %            |                                    |               |                        |        |                                                         |                            |
| PQIS          | F1<br>?<br>Help        | F2<br>Feedback             | F3                      | F4<br>Save   | F5<br>Filter                       | F6             | F7<br>Add. menu                    | F8<br>Execute | F9<br>Fault finding    | F10    | F11<br>Back                                             | F12<br>Next                |

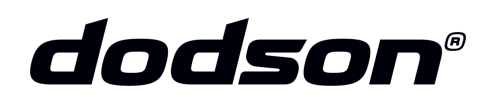

Once prompted, the fault memory will need to be cleared, continue by pressing "Next".

| <b>911</b> 9914          | 51/2      | 017                                      |                         |                                  |                        |                                     |                                    | <b></b>    |
|--------------------------|-----------|------------------------------------------|-------------------------|----------------------------------|------------------------|-------------------------------------|------------------------------------|------------|
| Transmission             | calib     | ration                                   |                         |                                  |                        |                                     |                                    |            |
| Press [F12] to           | contir    | nue, [F11] to go back.                   |                         |                                  |                        |                                     |                                    |            |
| <sup>1</sup><br>Overview | $\langle$ | Extended <sup>2</sup><br>identifications | 3<br>Fault memory       | Actual values 4<br>input signals | Drive links<br>checks  | <sup>5</sup> Maintenance<br>repairs | <sup>6</sup> Coding<br>programming | 7          |
|                          |           |                                          |                         | Informa                          | tion                   |                                     |                                    |            |
| i                        | Ca        | libration was successfu                  | Ι.                      |                                  |                        |                                     |                                    | $\diamond$ |
| ٩                        | In        | the next step, the fault n               | nemory of the "PDK" sys | stem will be cleared.            |                        |                                     |                                    |            |
| Δ                        | Co        | ntrol unit calibration cau               | ses CAN communicatio    | on errors in a few other o       | ontrol units. Please d | elete these faults after            | wards.                             |            |
|                          |           |                                          |                         |                                  |                        |                                     | V                                  |            |
|                          |           |                                          |                         |                                  |                        |                                     |                                    |            |
|                          |           |                                          |                         |                                  |                        |                                     |                                    |            |
|                          |           |                                          |                         |                                  |                        |                                     |                                    |            |
|                          |           |                                          |                         |                                  |                        |                                     |                                    |            |
|                          |           |                                          |                         |                                  |                        |                                     |                                    |            |
|                          |           |                                          |                         |                                  |                        |                                     |                                    | $\otimes$  |
| PQIS F1                  | ?<br>Help | F2 F3<br>Feedback Date                   | nl F4 F5                | Filter                           | F7 F8 Add. menu        | F9 F10                              | F11                                | F12        |

#### **STEP 18**

If you see "ticks" on all "Phases" on this screen, then the calibration was successful. Press "**Next**", then turn off the car and disconnect the computer.

| Transmission calibration            |                        |                                             |                                    |                                     |                                    | •   |
|-------------------------------------|------------------------|---------------------------------------------|------------------------------------|-------------------------------------|------------------------------------|-----|
| Press [F12] to end.                 |                        |                                             |                                    |                                     |                                    |     |
| overview 1 Extended identifications | 2 Fault memory         | <sup>3</sup> Actual values<br>input signals | <sup>4</sup> Drive links<br>checks | <sup>5</sup> Maintenance<br>repairs | <sup>6</sup> Coding<br>programming | 7   |
| Control unit                        |                        |                                             | Phase                              |                                     | Status                             |     |
| PDK A4                              | Test precondition      |                                             |                                    |                                     | 8                                  | 1   |
|                                     | Calibrating shift rods |                                             |                                    |                                     | Ø                                  |     |
|                                     | Hydraulic calibration  |                                             |                                    |                                     | 8                                  |     |
|                                     | Clutch calibration     |                                             |                                    |                                     | ×                                  |     |
|                                     | Calibration post prepa | ration                                      |                                    |                                     | Ø                                  |     |
|                                     |                        |                                             |                                    |                                     |                                    |     |
|                                     |                        |                                             |                                    |                                     |                                    |     |
|                                     |                        |                                             |                                    |                                     |                                    | - 1 |
|                                     |                        |                                             |                                    |                                     |                                    |     |

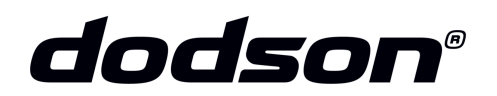

Take the car for the first test drive.

- Avoid full throttle or extremely light throttle for the first **50-100 km**.
- We recommend to recalibrate after this distance.
- After further 50-100 km full power of the vehicle can be used.

NOTE: Any vacuum leaks in the system could damage the clutch or transmission.

### IMPORTANT NOTE ALWAYS DRIVE THE CAR IN SPORT OR SPORT+ MODE

If you have any questions email us at technical@dodsonmotorsport.com